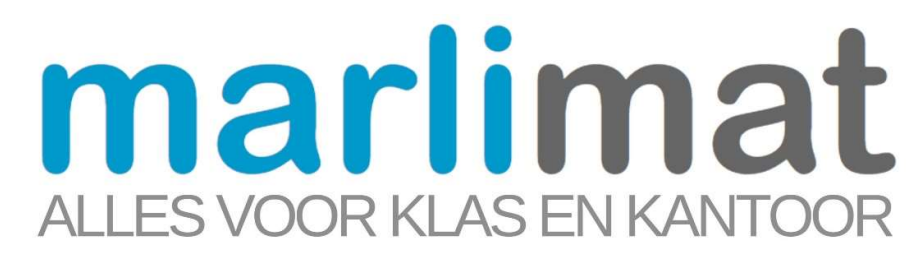

## Handleiding voor de leerkracht / afdeling verantwoordelijke: Gebruiker

## Open een webbrowser en ga naar www.marlimat.com

Klik op "Inloggen" vul de gegevens uit de mail in (gebruiker is jouw mailadres, wachtwoord staat in de mail)

| Inloggen   Marlimat X +       |                      |                              |                                        |             |          |           |              | - | • |
|-------------------------------|----------------------|------------------------------|----------------------------------------|-------------|----------|-----------|--------------|---|---|
| ← → C 📽 marlimat.com/inloggen | Persoonlijke service | Groot aanbod schoolmateriaal | Ove                                    | er Marlimat | Partners | Downloads | 耷<br>Contact |   | - |
| ALLES VOOR KLAS EN KANTOOR    |                      | Product zoeken               |                                        | ٩           |          | ٩         | Inloggen     |   |   |
| Categorieën 🗸                 |                      |                              |                                        |             |          |           |              |   |   |
| Ir                            | nloggen              |                              |                                        |             |          |           |              |   |   |
| Bes                           | Bestaande gebruiker  |                              | Nieuw bij Marlimat?                    |             |          |           |              |   |   |
| Ge                            | ebruiker*            |                              | Maak binnen 2 minuten een account aan. |             |          |           |              |   |   |
| W                             | achtwoord*           | ۲                            | Account aanmaken                       |             |          |           |              |   |   |
| п                             | nloggen              | Wachtwoord vergeten?         |                                        |             |          |           |              |   |   |
| 7                             |                      |                              |                                        |             |          |           |              |   |   |
|                               |                      |                              |                                        |             |          |           |              |   |   |

Selecteer de gewenste artikelen

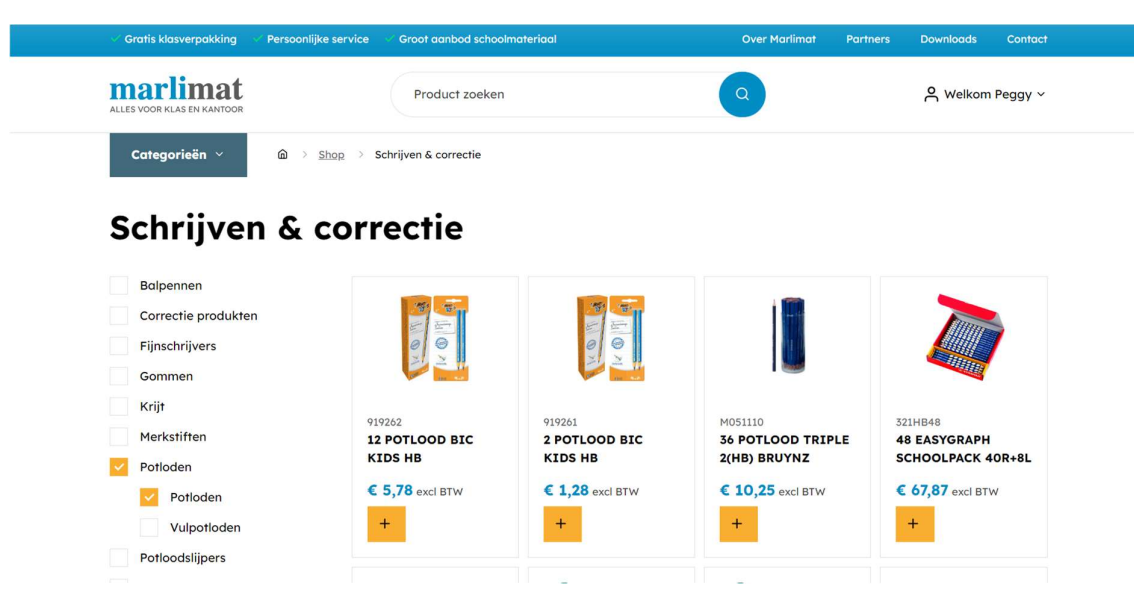

Voeg het artikel toe aan een bestellijst of maak een nieuwe bestellijst aan.

Geef de bestellijst een naam, bij voorkeur de klasnaam / afdeling.

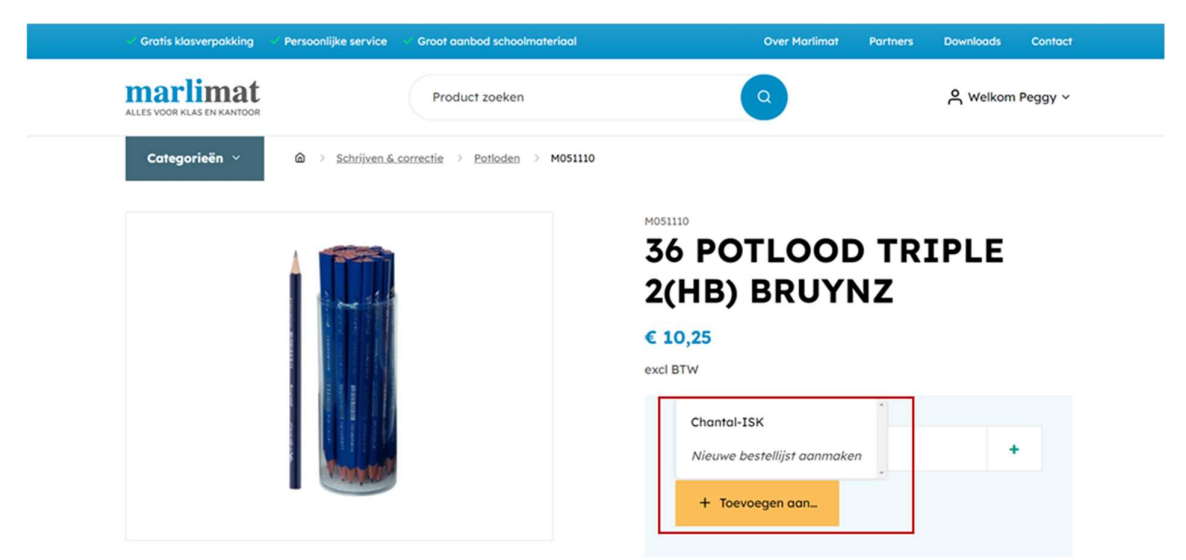

Bekijk de bestellijst onder "Bestellijsten" in het accountoverzicht.

| 🗸 Gratis klasverpakking 💎 Persoonlijke s | ervice 🔍 Groot aanbod schoolmateriaal |             | Over Marlimat   | Partners Downloads    | Contact   |
|------------------------------------------|---------------------------------------|-------------|-----------------|-----------------------|-----------|
| marlimat                                 | Product zoeken                        |             | Q               | လ Welkor              | m Peggy 🗸 |
| Categorieën 🗸 🗴 🗴 Best                   | tellijsten                            |             |                 |                       |           |
| Accountoverzicht                         | Bestellijsten                         |             | Filter: Concept | Klaar voor bestelling | Besteld   |
| i≡ Bestellijsten                         |                                       | CONCEPT     |                 |                       |           |
| Adresgegevens                            |                                       |             |                 |                       |           |
| Wachtwoord wijzigen                      |                                       | autro .     |                 |                       |           |
| M Nuttige documenten                     | Nieuwe bestellijst                    | 5           |                 |                       |           |
| [→ Uitloggen                             |                                       |             | 1<br>items      |                       |           |
|                                          |                                       | Chantal-ISK |                 |                       |           |

Klik de bestellijst open en klik op "klaarzetten voor bestelling", op dit moment kan de administrator nakijken en deze bestelling plaatsten. Be bestellijst is aanpasbaar tot wanneer deze besteld is door de administrator.

| ALLES VOOR KLAS EN KANTOOR | Product zoeken                                           | Å                | A Welkom Peggy Y |                 |  |
|----------------------------|----------------------------------------------------------|------------------|------------------|-----------------|--|
| Categorieën ~ 🙆 > Beste    | llijsten > Chantal-ISK                                   |                  |                  |                 |  |
| Accountoverzicht           | Chantal-ISK                                              |                  |                  | 2 G C           |  |
| i≣ Bestellijsten           | CONCEPT                                                  |                  |                  |                 |  |
| Adresgegevens              | Zoek producten op artikelnummer uit <u>deze catalo</u> g |                  |                  |                 |  |
| Wachtwoord wijzigen        | Product zoeken                                           |                  |                  |                 |  |
| Nuttige documenten         |                                                          |                  |                  |                 |  |
| [→ Uitloggen               | Art Nr. 🔺 Omschrijving 🔶                                 | Aantal 🔶 Prijs 🔶 | BTW 🔶 Totaal 🔺   | Delete 🔶        |  |
|                            | M454000 12 STIFTEN GIOTTO TURBO MAXI                     | € 5,75           | € 1,21 € 6,96    | Û               |  |
|                            |                                                          | 1 € 5,75         | € 1,21 € 6,96    |                 |  |
|                            |                                                          |                  | 🔊 Klaarzetten    | voor bestelling |  |
|                            |                                                          |                  |                  |                 |  |